## ◆ワンタイムパスワードを利用中止する場合の流れ【スマートフォン編】

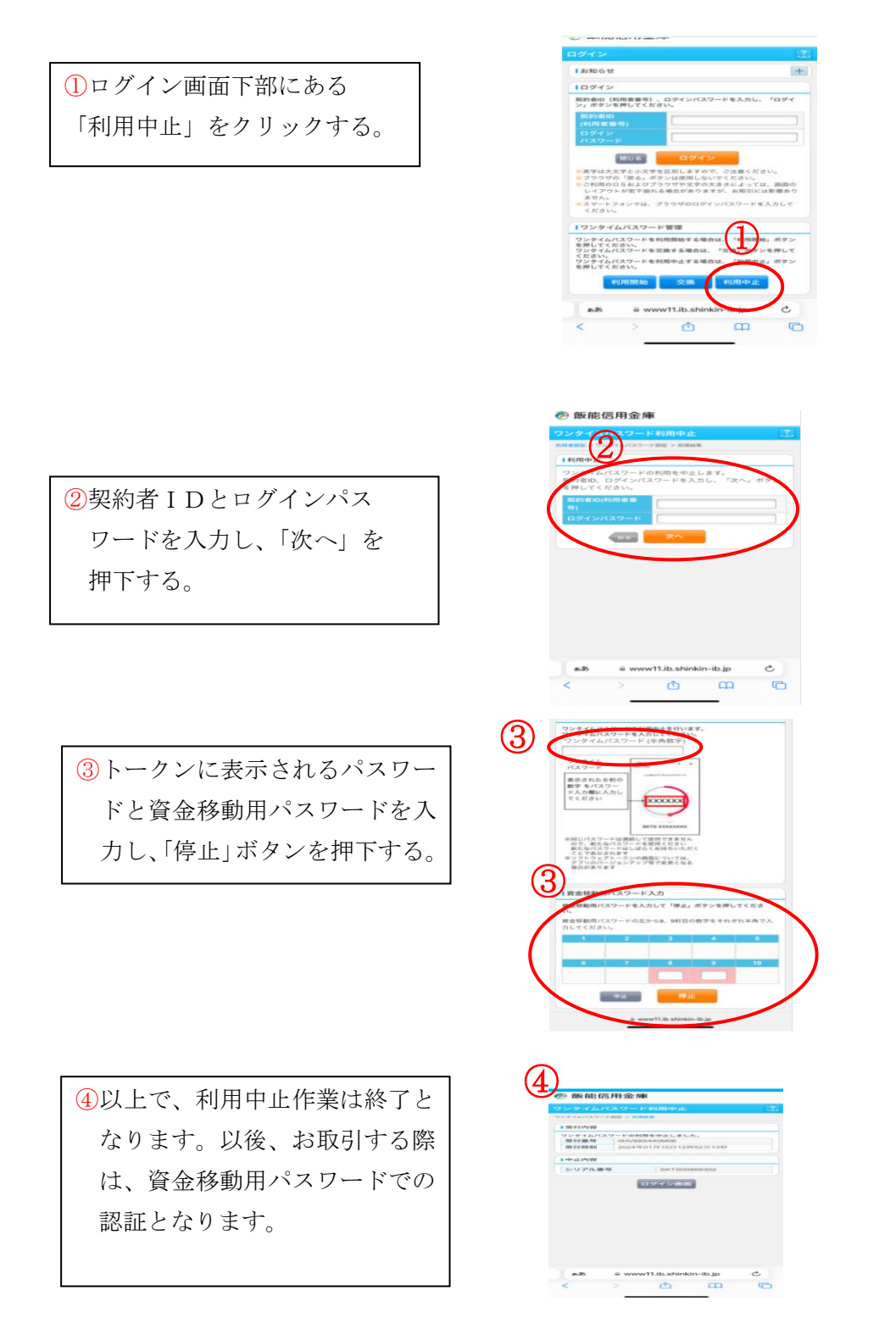

※表示画面はサンプル画面のため、実際の画面とは異なります。

## ◆ワンタイムパスワードを利用中止する場合の流れ【バンキングアプリ編】

 バンキングアプリにログインします。ログイン後の画面の右下にある メニューから「契約者情報変更」を 選択する。

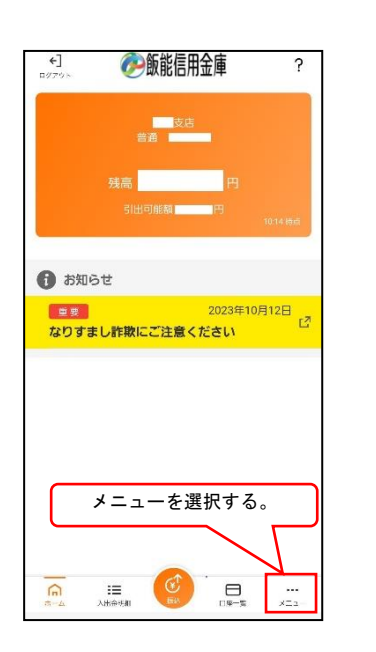

| 1.01.10                  |                 |
|--------------------------|-----------------|
| ☆ 認証管理                   |                 |
| ログインパスワード変更              |                 |
| アプリパスコード変更               |                 |
| 指紋認証ロック                  |                 |
| -==× =:                  |                 |
| スマホ通帳                    |                 |
| 振込                       |                 |
| 振込予約照会・取消                |                 |
| 振込結果照会                   | C21             |
| 振込先メンテナンス                | L <sup>21</sup> |
| 定期                       | 리               |
| <sup>税金·各</sup> 「契約者情報変更 | 「」を選択する         |
| 投資信託                     |                 |
| 諸届け                      | 2               |
| 契約者情報変更                  | 12 <sup>m</sup> |
| 取引履歴照会                   | C <sup>2</sup>  |
|                          |                 |

② 契約者情報変更のメニューから 「ワンタイムパスワード利用中止」 を選択する。

| 契約者情報変更                                            |   |
|----------------------------------------------------|---|
| 契約者情報変更業務メニュー                                      |   |
| ** ログインパスワード変更                                     |   |
| ロジィジハスソートを変更します。<br>                               |   |
| ** 利用和な68425<br>振込取引の限度額内容を変更します。                  |   |
| <b>==</b> 契約者氏名変更                                  |   |
| 登録されているお名前を変更します。お手持ちの口座名義の変更<br>は、窓口での申込が必要となります。 | ` |
| ः ⅠB取引中止                                           | > |
| インターネットパンキングの取引を中止します。                             |   |
| <b>:Eメール設定</b><br>Eメールの通知に関する設定を行います。              | > |
|                                                    |   |
| ワンタイムパスワードの世界になったす                                 | > |
| 「利用中止」を選択する。                                       |   |
| ワンタイムバスワードの交換をする。                                  | > |
| ** ワンタイムパスワード利用中止                                  | > |
| ワンタイムバスワードの利用中止を行います。                              |   |

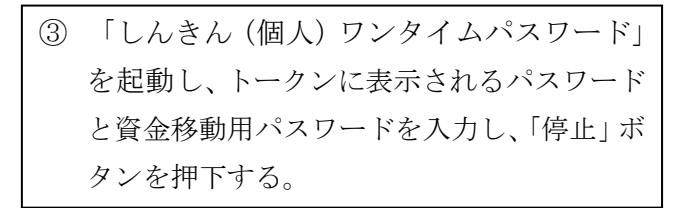

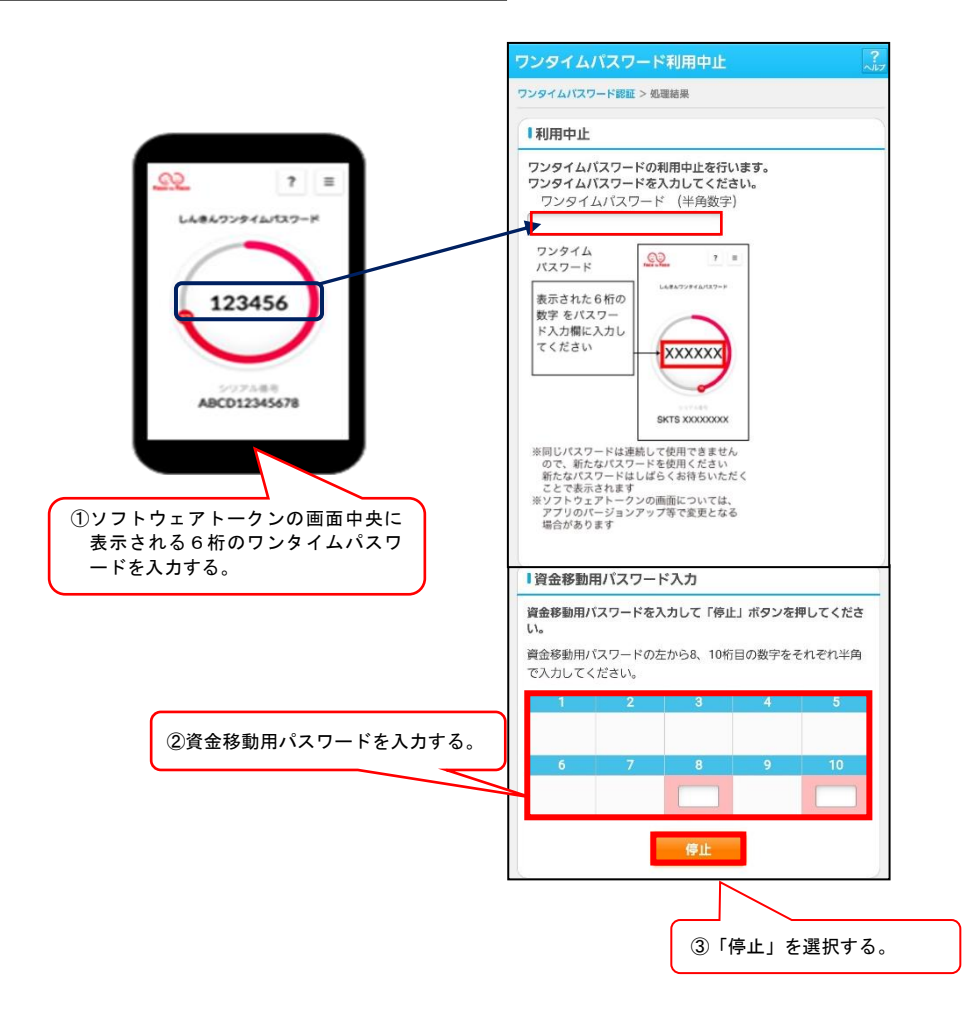

以上でご利用中止作業は終了となります。以後、お取引する際は、資金移動用パスワ ードでの認証となります。

## ◆ワンタイムパスワードを利用中止する場合の流れ【パソコン編】

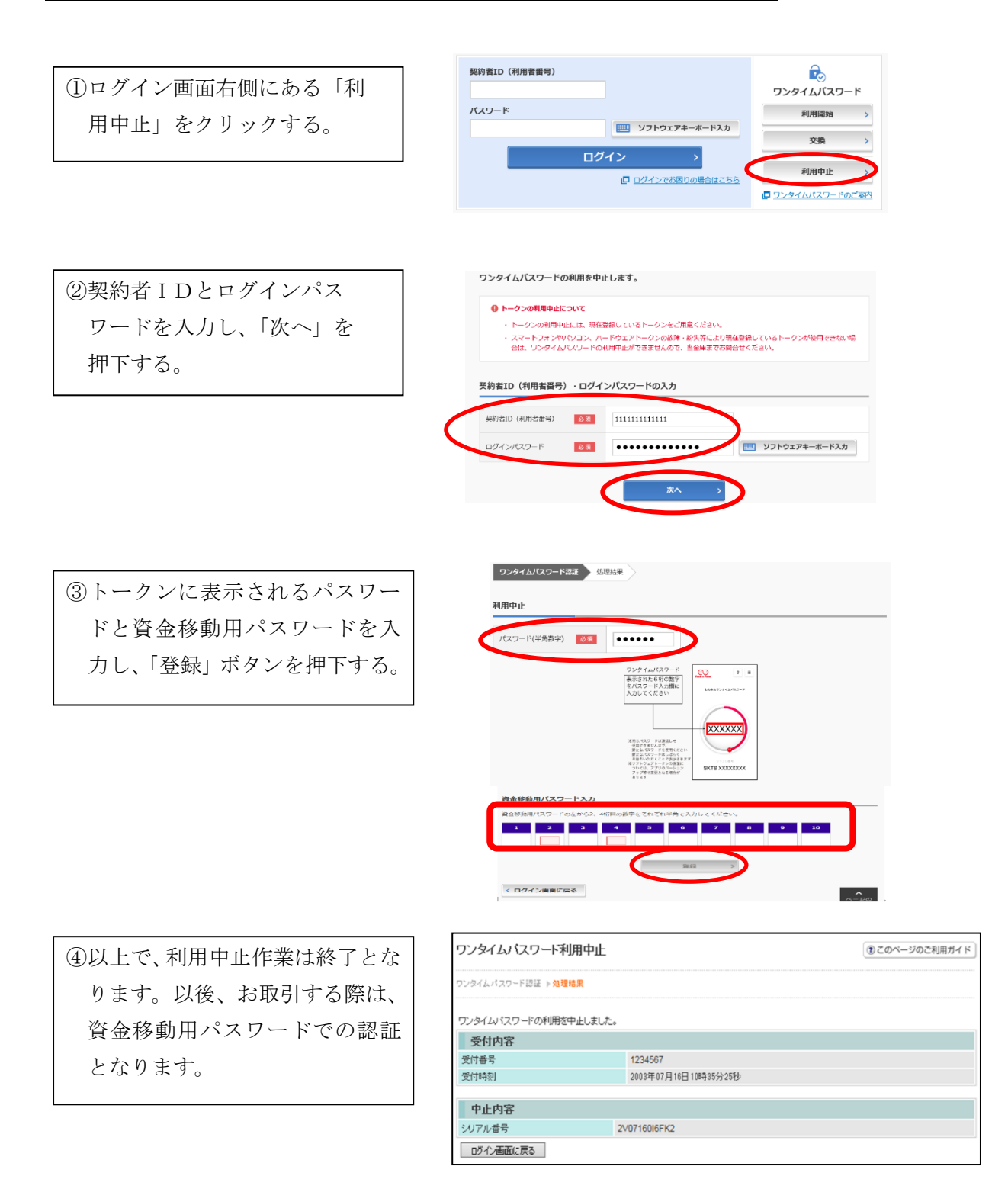

※表示画面はサンプル画面のため、実際の画面とは異なります。